## DAFTAR GAMBAR

| Gambar 1.2 Tampilan Website MyKlinik5Gambar 1.3 Tampilan Dashboard Petugas Bidan6Gambar 3.1 Sistem Desain Aplikasi Rekam Medis25Gambar 3.2 Use Case Diagram bagian Reservasi Layanan26Gambar 3.3 Use Case Diagram bagian Reservasi Layanan26Gambar 3.4 Use Case Diagram bagian Rekam Medis27Gambar 3.5 Flowchart Login untuk semua role29Gambar 3.6 Flowchart Login untuk semua role29Gambar 3.7 Flowchart Layanan Pasien Baru30Gambar 3.8 Flowchart Lupa Password32Gambar 3.9 Flowchart Buat Akun pada Pasien33Gambar 3.10 Flowchart proses Reservasi Pasien34Gambar 3.11 Flowchart untuk Role Management35Gambar 3.12 Layanan Periksa Kehamilan36Gambar 3.13 ERD Layanan Imunicasi38 |
|----------------------------------------------------------------------------------------------------|
| Gambar 1.3 Tampilan Dashboard Petugas Bidan6Gambar 3.1 Sistem Desain Aplikasi Rekam Medis25Gambar 3.2 Use Case Diagram bagian Reservasi Layanan26Gambar 3.3 Use Case Diagram bagian Rekam Medis27Gambar 3.4 Use Case Diagram bagian Pengaturan Akun28Gambar 3.5 Flowchart Login untuk semua role29Gambar 3.6 Flowchart Layanan Pasien Baru30Gambar 3.7 Flowchart pada Layanan Pasien Lama31Gambar 3.8 Flowchart Lupa Password32Gambar 3.9 Flowchart Buat Akun pada Pasien33Gambar 3.10 Flowchart proses Reservasi Pasien34Gambar 3.11 Flowchart untuk Role Management35Gambar 3.13 ERD Layanan Keluarga Berencana37Gambar 3.14 ERD Layanan Imunisasi38                                 |
| Gambar 3.1 Sistem Desain Aplikasi Rekam Medis25Gambar 3.2 Use Case Diagram bagian Reservasi Layanan26Gambar 3.3 Use Case Diagram bagian Rekam Medis27Gambar 3.4 Use Case Diagram bagian Pengaturan Akun28Gambar 3.5 Flowchart Login untuk semua role29Gambar 3.6 Flowchart Layanan Pasien Baru30Gambar 3.7 Flowchart Layanan Pasien Baru30Gambar 3.8 Flowchart Lupa Password32Gambar 3.9 Flowchart Buat Akun pada Pasien33Gambar 3.10 Flowchart proses Reservasi Pasien34Gambar 3.11 Flowchart untuk Role Management35Gambar 3.13 ERD Layanan Keluarga Berencana37Gambar 3.14 ERD Layanan Imunisasi38                                                                                  |
| Gambar 3.2 Use Case Diagram bagian Reservasi Layanan26Gambar 3.3 Use Case Diagram bagian Rekam Medis27Gambar 3.4 Use Case Diagram bagian Pengaturan Akun28Gambar 3.5 Flowchart Login untuk semua role29Gambar 3.6 Flowchart Layanan Pasien Baru30Gambar 3.7 Flowchart pada Layanan Pasien Lama31Gambar 3.8 Flowchart Lupa Password32Gambar 3.9 Flowchart Buat Akun pada Pasien33Gambar 3.10 Flowchart proses Reservasi Pasien34Gambar 3.11 Flowchart untuk Role Management35Gambar 3.13 ERD Layanan Keluarga Berencana37Gambar 3.14 FRD Layanan Imunisasi38                                                                                                    |
| Gambar 3.3 Use Case Diagram bagian Rekam Medis27Gambar 3.4 Use Case Diagram bagian Pengaturan Akun28Gambar 3.5 Flowchart Login untuk semua role29Gambar 3.6 Flowchart Layanan Pasien Baru30Gambar 3.7 Flowchart pada Layanan Pasien Lama31Gambar 3.8 Flowchart Lupa Password32Gambar 3.9 Flowchart Buat Akun pada Pasien33Gambar 3.10 Flowchart proses Reservasi Pasien34Gambar 3.11 Flowchart untuk Role Management35Gambar 3.12 Layanan Periksa Kehamilan36Gambar 3.13 ERD Layanan Keluarga Berencana37Gambar 3.14 FRD Layanan Imunisasi38                                                                                                    |
| Gambar 3.4 Use Case Diagram bagian Pengaturan Akun.28Gambar 3.5 Flowchart Login untuk semua role29Gambar 3.6 Flowchart Layanan Pasien Baru30Gambar 3.7 Flowchart pada Layanan Pasien Lama31Gambar 3.8 Flowchart Lupa Password32Gambar 3.9 Flowchart Buat Akun pada Pasien33Gambar 3.10 Flowchart proses Reservasi Pasien34Gambar 3.11 Flowchart untuk Role Management35Gambar 3.12 Layanan Periksa Kehamilan36Gambar 3.13 ERD Layanan Keluarga Berencana37Gambar 3.14 ERD Layanan Imunisasi38                                                                                                    |
| Gambar 3.5 Flowchart Login untuk semua role29Gambar 3.6 Flowchart Layanan Pasien Baru30Gambar 3.7 Flowchart pada Layanan Pasien Lama31Gambar 3.8 Flowchart Lupa Password32Gambar 3.9 Flowchart Buat Akun pada Pasien33Gambar 3.10 Flowchart proses Reservasi Pasien34Gambar 3.11 Flowchart untuk Role Management35Gambar 3.12 Layanan Periksa Kehamilan36Gambar 3.13 ERD Layanan Keluarga Berencana37Gambar 3.14 ERD Layanan Imunisasi38                                                                                                    |
| Gambar 3.6 Flowchart Layanan Pasien Baru30Gambar 3.7 Flowchart pada Layanan Pasien Lama31Gambar 3.8 Flowchart Lupa Password32Gambar 3.9 Flowchart Buat Akun pada Pasien33Gambar 3.10 Flowchart proses Reservasi Pasien34Gambar 3.11 Flowchart untuk Role Management35Gambar 3.12 Layanan Periksa Kehamilan36Gambar 3.13 ERD Layanan Keluarga Berencana37Gambar 3.14 ERD Layanan Imunisasi38                                                                                                    |
| Gambar 3.7 Flowchart pada Layanan Pasien Lama31Gambar 3.8 Flowchart Lupa Password32Gambar 3.9 Flowchart Buat Akun pada Pasien33Gambar 3.10 Flowchart proses Reservasi Pasien34Gambar 3.11 Flowchart untuk Role Management35Gambar 3.12 Layanan Periksa Kehamilan36Gambar 3.13 ERD Layanan Keluarga Berencana37Gambar 3.14 FRD Layanan Imunisasi38                                                                                                    |
| Gambar 3.8 Flowchart Lupa Password32Gambar 3.9 Flowchart Buat Akun pada Pasien33Gambar 3.10 Flowchart proses Reservasi Pasien34Gambar 3.11 Flowchart untuk Role Management35Gambar 3.12 Layanan Periksa Kehamilan36Gambar 3.13 ERD Layanan Keluarga Berencana37Gambar 3.14 ERD Layanan Imunisasi38                                                                                                    |
| Gambar 3.9 Flowchart Buat Akun pada Pasien33Gambar 3.10 Flowchart proses Reservasi Pasien34Gambar 3.11 Flowchart untuk Role Management35Gambar 3.12 Layanan Periksa Kehamilan36Gambar 3.13 ERD Layanan Keluarga Berencana37Gambar 3.14 ERD Layanan Imunisasi38                                                                                                    |
| Gambar 3.10 Flowchart proses Reservasi Pasien34Gambar 3.11 Flowchart untuk Role Management35Gambar 3.12 Layanan Periksa Kehamilan36Gambar 3.13 ERD Layanan Keluarga Berencana37Gambar 3.14 ERD Layanan Imunisasi38                                                                                                    |
| Gambar 3.11 Flowchart untuk Role Management35Gambar 3.12 Layanan Periksa Kehamilan36Gambar 3.13 ERD Layanan Keluarga Berencana37Gambar 3.14 ERD Layanan Imunisasi38                                                                                                    |
| Gambar 3.12 Layanan Periksa Kehamilan                                                                                                    |
| Gambar 3.13 ERD Layanan Keluarga Berencana                                                                                                    |
| Gambar 3 14 FRD Lavanan Imunisasi 38                                                                                                    |
| Sambar 3.14 ERD Layanan munisasi                                                                                                    |
| Gambar 3.15 ERD Layanan Reservasi                                                                                                    |
| Gambar 3.16 Halaman Login Rekam Medis Bidan40                                                                                                    |
| Gambar 3.17 Halaman Dashboard Rekam Medis41                                                                                                    |
| Gambar 3.18 Halaman Layanan Keluarga Berencana 42                                                                                                    |
| Gambar 3.19 Halaman Tambah Pasien Layanan Keluarga Berencana                                                                                                    |
| Gambar 3.20 Halaman Login Superadmin                                                                                                    |
| Gambar 3.21 Halaman Dashboard Superadmin45                                                                                                    |
| Gambar 3.22 Halaman Manajemen Akun Bidan46                                                                                                    |
| Gambar 3.23 Halaman Tambah Bidan pada Manajemen Akun                                                                                                    |
| Gambar 3.24 Halaman Export Data 47                                                                                                    |
| Gambar 4.1 Halaman Login Rekam Medis51                                                                                                    |
| Gambar 4.2 Tabel Layanan Periksa Kehamilan56                                                                                                    |
| Gambar 4.3 Formulir Rekam Medis Layanan Keluarga Berencana                                                                                                    |
| Gambar 4.4 Prototipe Halaman Tambah Pasien Layanan Keluarga Berencana 59                                                                                                    |
| Gambar 4.5 Halaman Landing Page Mode Desktop65                                                                                                    |

| Gambar 4.6 Halaman Landing Page Beranda                        | 66 |
|----------------------------------------------------------------|----|
| Gambar 4.7 Halaman Layanan Ibu                                 | 66 |
| Gambar 4.8 Halaman Reservasi Pasien                            | 67 |
| Gambar 4.9 Halaman Login                                       | 69 |
| Gambar 4.10 Instruksi Memasukkan Username dan Password         | 69 |
| Gambar 4.11 Klik Tombol Masuk                                  | 70 |
| Gambar 4.12 Tampilan Jumlah Pasien per Layanan                 | 70 |
| Gambar 4.13 Klik Tombol "Keluarga Berencana"                   | 71 |
| Gambar 4.14 Klik Tombol "Tambah pasien"                        | 71 |
| Gambar 4.15 Tampilan Form pada Layanan Keluarga Berencana      | 72 |
| Gambar 4.16 Tampilan jika ada kolom tidak terisi               | 72 |
| Gambar 4.17 Klik Tombol "Tambah Pasien"                        | 73 |
| Gambar 4.18 Tampilan Form SOAP pada Layanan Keluarga Berencana | 73 |
| Gambar 4.19 Klik Tombol "Tambah Pasien"                        | 74 |
| Gambar 4.20 Klik Layanan "Imunisasi"                           | 74 |
| Gambar 4.21 Instruksi Klik Icon "▼"                            | 75 |
| Gambar 4.22 Klik Tombol "Tambah Histori Kedatangan"            | 75 |
| Gambar 4.23 Tampilan Form SOAP Layanan Imunisasi               | 76 |
| Gambar 4.24 Klik Tombol "Tambah Pasien"                        | 76 |
| Gambar 4.25 Klik Layanan "Imunisasi"                           | 77 |
| Gambar 4.26 Klik Gambar Pensil                                 | 77 |
| Gambar 4.27 Tampilan Form pada Layanan Imunisasi               | 78 |
| Gambar 4.28 Klik Tombol "Tambah Pasien"                        | 78 |
| Gambar 4.29 Halaman Login                                      | 79 |
| Gambar 4.30 Instruksi Memasukkan Username dan Password         | 79 |
| Gambar 4.31 Klik Tombol Masuk                                  | 80 |
| Gambar 4.32 Tampilan jumlah Pasien per Layanan                 | 80 |
| Gambar 4.33 Klik "Manajemen Akun"                              |    |
| Gambar 4.34 Klik Tombol "Tambah Bidan"                         |    |
| Gambar 4.35 Tampilan Form Pengisian untuk Bidan Baru           |    |
| Gambar 4.36 Klik Tombol "Tambah Bidan"                         |    |
| Gambar 4.37 Klik "Manajemen Akun"                              |    |
| Gambar 4.38 Klik "Delete"                                      |    |
| Gambar 4.39 Tampilan Peringatan Sebelum Menghapus Akun Bidan   |    |

| Gambar 4.40 Halaman Landing Page                                   | 84  |
|--------------------------------------------------------------------|-----|
| Gambar 4.41 Klik Tombol "Reservasi Layanan"                        | 85  |
| Gambar 4.42 Halaman Reservasi Pasien                               | 85  |
| Gambar 4.43 Lakukan Validasi dengan mengisi Capcha                 | 86  |
| Gambar 4.44 Klik Tombol "Lakukan Reservasi"                        | 86  |
| Gambar 5.1 Hasil Beta Testing Aplikasi Reservasi Pasien            | 92  |
| Gambar 5.2 Total Keseluruhan Beta Testing Apikasi Reservasi Pasien | 93  |
| Gambar 5.3 Dokumentasi UAT di Hotel Mercure Nexa Supratman         | 96  |
| Gambar 5.4 Pengarahan Skenario UAT bersama superadmin              | 97  |
| Gambar 5.5 Dokumentasi UAT di Klinik Bidan Nina                    | 97  |
| Gambar 5.6 Bidan Sedang Mencoba Aplikasi Rekam Medis Mandiri       | 98  |
| Gambar 5.7 Hasil Pengujian Keamanan Sistem                         | 101 |